# Forskningsarbete

På KI har vi valt att använda Forskningsarbete (utan angiven omfattning) eftersom det inte går att säga hur stor omfattning avhandlingsarbetet kommer att bestå av förrän doktoranden är klar med det arbetet.

Forskningsarbete (utan angiven omfattning) består i Ladok av:

- Halvtids seminarium modul
- Licentiatuppsats modul
- Resultat på kurs

Att dessa moduler finns under Forskningsarbetet innebär att det inte behöver skapas ett speciellt kurstillfälle för halvtidsseminariet när doktoranden klarat det. Det behöver inte heller skapas för licentiatuppsatsen om doktoranden väljer att göra det.

Det innebär också att den som är kopplad som attestant till forskningsarbetet även kan attestera både halvtidsseminariet och licentiatuppsatsen, eftersom dessa ligger under samma "kurs". I Ladok hanteras nämligen Forskningsarbetet som en vanlig kurs vid resultatrapporteringen.

**Licentiatuppsatsen** är en valbar modul och ska endast användas om en doktorand antagen till Doktorsexamen avbryter sin utbildning och i samband med det väljer att avlägga en licentiatuppsats eller, av olika anledningar, väljer att istället för halvtids seminarium avlägga en licentiatuppsats under pågående utbildning mot Doktorsexamen.

När en doktorand antagen till Doktorsexamen blir godkänd på sitt avhandlingsarbete eller en doktorand antagen till Licentiatexamen blir godkänd på sin licentiatuppsats då rapporteras den avhandlingen alternativt uppsatsen under **Resultat på kurs**.

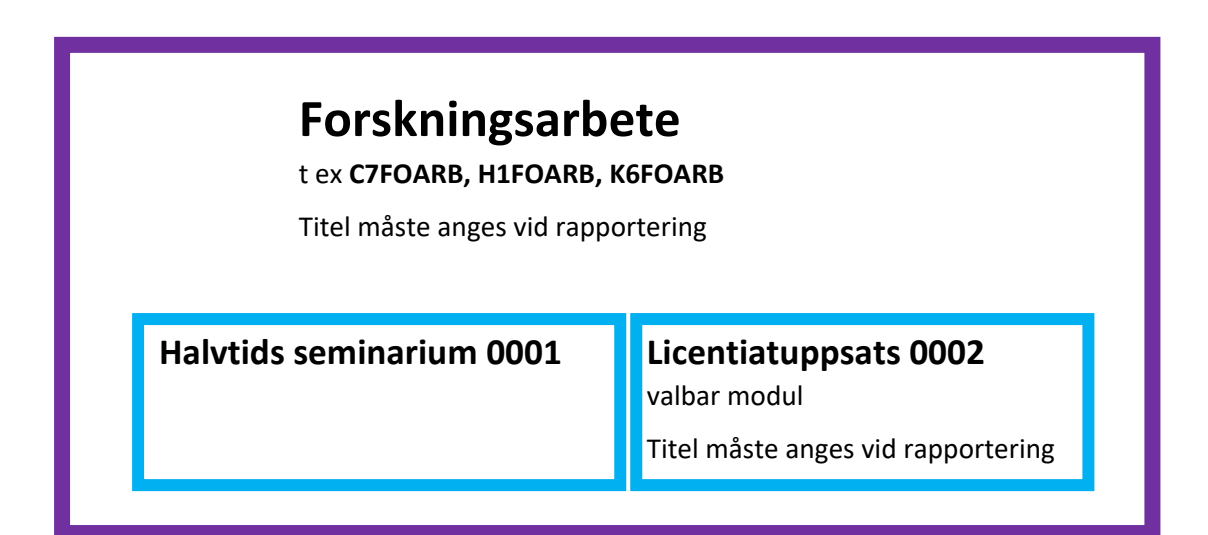

## **Rapportering av Halvtids seminarium**

När en doktorand antagen till Doktorsexamen har genomfört sin halvtidskontroll ska det rapporteras in i Ladok.

För att komma in till rapporteringsvyn och rapportera in resultatet på halvtidsseminariet för en doktorand gör följande:

### Sök fram doktoranden

Gå till fliken Översikt.

Resultat på ku

| 🔰 Översikt                                  | Studiedeltagande                                 | 🛋 Studieplaner   | 🗗 Äre      | enden/Beslut | t 📑 Studentuppgi      |
|---------------------------------------------|--------------------------------------------------|------------------|------------|--------------|-----------------------|
| Resultat på lärosäte<br>Fillgodoräknad kurs | t 13,4 hp, 1,5 hp-k<br>eller motsvarande 11,0 hp | iltrera kurser ▼ | Visa som 🗌 | Termin 👻     |                       |
| C7MDV301 N                                  | EDICINSK VETENSK                                 | AP 240,0 hp      |            |              |                       |
| ❷ Pågående Dokto                            | rsexamen 240,0 hp  HT2015 - K                    | (ONV-02E34       |            |              |                       |
| Summa inom utbildr                          | ning 17,0 hp (varav 11,0 hp* tillgo              | odoräknat)       |            |              |                       |
| Benämning                                   |                                                  | Omf.             | Utb.kod    | Period       | Tillstånd             |
| • Undervisning                              | och lärande i högre utbildning: do               | <u>ok</u> 4,5 hp | C7F2434    | HT2017 🚯     | Avklarad - 2017-11-07 |
| Nordic Implen                               | nentation Conference Danmark 2                   | <u>0</u> 1,5 hp  |            | VT2018 🚯     | Avklarad - 2018-08-22 |
|                                             |                                                  |                  | 0750400    |              | <b>•••</b>            |

Klicka på blå länken till Forskningsarbetet...

| 🗎 Översikt         | Studiedeltagande             | 📰 Studieplaner | Ä    | renden/Be | slut  | 🖹 Sti  |
|--------------------|------------------------------|----------------|------|-----------|-------|--------|
| Översikt / For     | skningsarbete C7FC           | ARB            |      |           |       |        |
| Ange moduler som   | n krävs för resultat på kurs | Anteckning     |      |           |       |        |
| Benämning          |                              |                | Omf. | Utb.kod   | Betyg | Tillst |
| Halvtids seminariu | m                            |                |      | 0001      |       |        |
| Licentiatuppsyts   |                              |                |      | 0002      |       |        |

Du hamnar då i översikten på forskningsarbetet. Här visas alla moduler som ingår i "kursen" Forskningsarbete. Under benämningarna ligger länkar som går till rapporteringsvyn.

För att rapportera doktorandens halvtids seminarium, klicka på benämningen Halvtids seminarium...

C7FOARB

|                        | <ul> <li>Attester</li> </ul> | a [JII] Resulta | atuppföljning                                   | Leltagande                                          | 🛗 Aktivitetst                                    | illfällen         | Resultatnoterin   | gar 💊 Meda       |
|------------------------|------------------------------|-----------------|-------------------------------------------------|-----------------------------------------------------|--------------------------------------------------|-------------------|-------------------|------------------|
| Översikt / Halv        | tids semina                  | rium 0001       |                                                 |                                                     |                                                  |                   |                   |                  |
| /isa deltagare för ti  | llfälle                      |                 |                                                 |                                                     |                                                  |                   |                   | ▼ Filtre         |
| 2018-06-13 - 2022-12-3 | 1                            |                 |                                                 |                                                     |                                                  | Visa              | från alla i denna | version Välj 🗸   |
| Spara Klarmari         | era 📽 Expo                   | tera till CSV 🎟 | <ul> <li>Valj annat ▼</li> <li>Betvo</li> </ul> | <ul> <li>Visa komprime</li> <li>Ex.datum</li> </ul> | tat lage And And And And And And And And And And | lringar finns son | n inte ar sparade | Antal traffar: 1 |
| Personnumme            |                              |                 | ,,,                                             |                                                     |                                                  |                   |                   |                  |
| Personnumme            |                              |                 | × Välj                                          | <ul> <li>X Datum</li> </ul>                         | Filtrer                                          | a på status 🔻     |                   |                  |

Du kommer då in i den vanliga rapporteringsfliken i Kursvyn.

Här sker rapporteringen på samma sätt som för andra resultat, dvs fyll i betygskolumnen och ange datum för halvtids seminariet i kolumnen Ex.datum.

Klicka därefter på Spara

|   | Forsknings             | arbete C7FC     | ARB          |                           |                                                                                                    |                    |                       |
|---|------------------------|-----------------|--------------|---------------------------|----------------------------------------------------------------------------------------------------|--------------------|-----------------------|
|   | 🖋 Rapportera           | Attestera       | III Resultat | tuppföljning              | 🖀 Deltagande                                                                                                    | 🛗 Aktivitetstillfä | illen 🗣 Resultatno    |
| 0 | Översikt / Halvt       | ids seminariur  | n 0001       |                           |                                                                                                    |                    |                       |
| N | /isa deltagare för til | lfälle          |              |                           |                                                                                                    |                    |                       |
|   | 2018-06-13 - 2022-12-3 | 1               |              |                           |                                                                                                    |                    | 🗏 Visa från alla i de |
|   | Spara 🔒 Klarmark       | era 🛛 Exportera | till CSV 🆽   | Välj annat 🗸              | 🔲 Visa komprime                                                                                                    | rat läge           | Antal träffar: 1      |
|   | Personnumme            | r 🔶 Namn        |              | <ul> <li>Betyg</li> </ul> | Ex.datum                                                                                                    | Status             |                       |
|   |                        |                 |              | × Välj                    | The second second secon | Filtrera pa        | å status 🕶            |
|   |                        |                 | laz          | G                         | ▼* 2019-03-01                                                                                                    | 💼 * 🗗 Utkast       | Välj 🗸                |

När alla uppgifter är korrekt inlagda, klicka på Klarmarkera och avisera till studierektor som ska attestera det inlagda resultatet.

För mer information om att rapportera resultat se den nationella lathunden för Resultatrapportering som nås via Ladoks sida på medarbetarportalen <u>https://ki.se/medarbetare/manualer-och-anvisningar-for-ladok</u>

#### **Attestering**

Vid aviseringen får studierektor ett mail som informerar om att hen har resultat att attestera. På studierektors startsida i Ladok ser det i dagsläget ut så här, se bild nedan.

| 🕯 Startsida                      | 🐣 Student           | 🗐 Kurs          | Kurspaketering               | 🗂 Aktivitetstillfällen      | Utdata 🚽 🛛           | Avancerai |
|----------------------------------|---------------------|-----------------|------------------------------|-----------------------------|----------------------|-----------|
| Sök stude                        | nt                  |                 |                              |                             |                      | 🗐 Sök     |
| Personnum                        | mer Efterna         | amn             | Förnamn                      |                             |                      | Benäm     |
| Sök studen                       | t 📃                 |                 |                              | Utöka med nationell uts     | sökning Sök          | Sök k     |
| <ul> <li>Mina någå</li> </ul>    | ende ärenden        |                 |                              |                             |                      |           |
| Ärendenur                        | ende alenden        | na lakam        | Ärendetur                    | ő son dostatus              | Deserver             | Namp      |
| Arendenun                        | nmer <u>Refere</u>  | ns inkom        | Arendetyp                    | Arendestatus                | Personnummer         | Namn      |
| Du nar Inga                      | tilidelade arende   | 'n              |                              |                             |                      |           |
|                                  |                     |                 |                              |                             |                      |           |
| <ul> <li>Aviseringa</li> </ul>   | r till mig från Lao | lok             |                              |                             |                      |           |
|                                  |                     |                 |                              |                             |                      |           |
| Skickade                         | s Ämne              |                 |                              |                             | Re                   | nsa       |
| 2019-03-1                        | 4 <u>Forskni</u>    | ngsarbete C7F   | OARB                         |                             | :                    | c         |
|                                  |                     |                 |                              |                             |                      |           |
|                                  |                     |                 |                              |                             |                      |           |
| Mine Invest                      | 116:11 <b>f</b> it  |                 |                              |                             |                      |           |
| <ul> <li>Iviina kurst</li> </ul> | linaliestavoriter   |                 |                              |                             |                      |           |
| <ul> <li>Mina kurs</li> </ul>    | er                  |                 |                              |                             |                      |           |
| Maltania                         |                     | - 2019.02       | 14                           | 2010 02 14                  | =                    |           |
| valj period                      | 1                   | * 2010-03       | -14                          | 2019-03-14                  |                      |           |
|                                  |                     |                 |                              |                             |                      |           |
| Du är inte                       | tillagd som lärar   | e på någon ku   | rs eller kurstillfälle eller | så finns inget att rapporte | ra inom aktuell tids | period    |
|                                  |                     |                 |                              |                             |                      |           |
|                                  |                     |                 |                              |                             |                      |           |
| <ul> <li>Attestering</li> </ul>  | ar                  |                 |                              |                             |                      |           |
|                                  |                     |                 |                              |                             |                      |           |
| Forskning                        | sarbete C7FO        | ARB             |                              |                             |                      |           |
| <u>2018-06-13 -</u>              | <u>2022-12-31</u>   | Klara för attes | stering: 1 st                |                             |                      |           |
|                                  |                     |                 |                              |                             |                      |           |

Det syns inte här att det rör sig om attestering av ett halvtids seminarium.

Oavsett vilken av länkarna man väljer att gå in via så kommer examinatorn till Attesteringsfliken i Kursvyn...

| 🖉 Forsknings            | arbete C7FO | ARB                  |        |            |                  |                   |                 |                |
|-------------------------|-------------|----------------------|--------|------------|------------------|-------------------|-----------------|----------------|
| 🖋 Rapportera            | Attestera   | III Resultatuppföljr | ning 🔒 | Deltagande | 🛗 Aktivitetstill | fällen 🛛 🗣 Result | atnoteringar    | % Medarbet     |
| Översikt                |             |                      |        |            |                  |                   |                 |                |
| Visa deltagare för ti   | llfälle     |                      |        |            |                  |                   |                 |                |
| 2018-06-13 - 2022-12-3  | 1           |                      |        |            |                  | 🗖 Visa från alla  | i denna version |                |
| Benämning               |             | Datum                | Omf.   | Kod        | 🖌 Utkast         | A Klarmarkerade   | Attesterade     | Kurstillfällen |
| Halvtids seminarium     |             |                      |        | 0001       | 0                | 1                 | 0               |                |
| Licentiatuppsats        |             |                      |        | 0002       | 0                |                   | 0               |                |
| Klara för resultat på k | kurs: 0 st  |                      |        |            | 0                | 0                 | 0               |                |

I Attesteringsfliken syns det att det finns ett klarmarkerat resultat på modulen Halvtids seminarium som ska attesteras.

Attesteringen sker som vanligt och när den är klar så har den försvunnit på studierektors startsida under rubriken Attesteringar...

| 希 Startsida                      | Student            | Kurs          | Kurspaketering               | 🗂 Aktivitetstillfällen        | Utdata 👻             | Avancerat -   |
|----------------------------------|--------------------|---------------|------------------------------|-------------------------------|----------------------|---------------|
| 🌡 Sök studen                     | ıt                 |               |                              |                               |                      | 🛢 Sök kursti  |
| Personnumm                       | ner Efternar       | nn            | Förnamn                      |                               |                      | Benämning     |
| Sök student                      |                    |               |                              | Utöka med nationell ut        | sökning Sök          | Sök kurstillf |
| ▼ Mina pågåe                     | nde ärenden        |               |                              |                               |                      |               |
| Ärendenum                        | mer Referen        | s Inkom       | Ärendetyp                    | Ärendestatus                  | Personnumme          | r Namn        |
| Du har inga ti                   | illdelade ärender  | ı             |                              |                               |                      |               |
|                                  |                    |               |                              |                               |                      |               |
| <ul> <li>Aviseringar</li> </ul>  | till mig från Lado | ok            |                              |                               |                      |               |
| Skickades                        | Ämne               |               |                              |                               | Re                   | ensa          |
| 2019-03-14                       | Forsknin           | gsarbete C7F  | OARB                         |                               |                      | ×             |
|                                  |                    |               |                              |                               |                      |               |
|                                  |                    |               |                              |                               |                      |               |
| <ul> <li>Mina kurstil</li> </ul> | lfällesfavoriter   |               |                              |                               |                      |               |
| 🝷 Mina kursei                    | r                  |               |                              |                               |                      |               |
| Välj period                      |                    | 2018-03-      | 14                           | _ 2019-03-14                  |                      |               |
|                                  |                    |               |                              |                               |                      |               |
| Du är inte t                     | illagd som lärare  | på någon ku   | rs eller kurstillfälle eller | så finns inget att rapporte   | era inom aktuell tid | speriod       |
|                                  |                    |               |                              |                               |                      |               |
| <ul> <li>Attestering</li> </ul>  | ar                 |               |                              |                               |                      |               |
|                                  |                    |               |                              |                               |                      |               |
| Du är inte t                     | illagd som attest  | tant på någon | kurs eller kurstillfälle e   | ller så finns inget att attes | stera för tillfället |               |

Däremot ligger informationen om aviseringen kvar under rubriken Aviseringar till mig från Ladok. För att ta bort den klickar man på x under Rensa.

Det knepiga är att man inte vet vilken avisering som rör vilken attestering om man fått flera aviseringar på samma kurs eller forskningsarbete.

Det spelar ändå ingen roll om man rensar bort aviseringen även om attesteringen inte är genomförd. Länken till attesteringen ligger kvar så länge den inte blivit genomförd så hen kan alltid gå in via den länken i så fall.

#### Studentens översikt

| 🕅 Översikt 🗹 Studiedeltagande              | 🛢 Studieplaner    | Ä       | rende | en/Beslut  | Studentu | ippgifter            |
|--------------------------------------------|-------------------|---------|-------|------------|----------|----------------------|
| sultat på lärosätet 3,0 hp                 | • O Visa som Te   | ermin 👻 |       |            |          |                      |
| 7MDV301 MEDICINSK VETENS                   | SKAP 240,0 hp     | )       |       |            |          |                      |
| ) Pågående 🚯 Doktorsexamen  2018-06-13 - 2 | 022-06-30 SHAHRAS | 60<br>0 |       |            |          |                      |
| mma inom utbildning 3,0 hp                 |                   |         |       |            |          |                      |
| Benämning                                  | Omf.              | Utb.kod | Pe    | riod       |          | Tillstånd            |
| Grunderna i kvalitativ forskning           | 3,0 hp            | S1F3068 | HT    | 2018       | 0        | Avklarad - 2018-10-0 |
| Obligatorisk doktorandintroduktion*        | 0,0 hp            | C7F2724 | HT    | 2018       | 0        | Avklarad - 2018-12-1 |
| Forskningsarbete                           |                   | C7FOARE | 3 201 | 18-06-13   | 0        | Registrerad (3)      |
| Forskningsarbete (utan angiven omfattning) |                   |         |       |            |          |                      |
| Halvtids seminarium                        | 0                 | 0001    | G     | 2019-03-01 | Eva Rin  | gnell                |
| Popultat på kurs                           | (                 | 7FOARB  |       |            |          |                      |

Fristående kurser

Klickar man på pilen framför benämningen Forskningsarbete så visas information om det inrapporterade halvtidsseminariet.

Klickar man på benämningen Forskningsarbete...

| 🕅 Översikt         | Studiedeltagande             | Studieplaner | 🖸 Är | renden/Bes | ut    | Studentuppgifter        |                |
|--------------------|------------------------------|--------------|------|------------|-------|-------------------------|----------------|
| Översikt / For     | skningsarbete C7FO           | ARB          |      |            |       |                         |                |
| Ange moduler son   | n krävs för resultat på kurs | nteckning    |      |            |       |                         |                |
| Benämning          |                              |              | Omf. | Utb.kod    | Betyg | Tillstånd               | Beslutsfattare |
| Halvtids seminariu | m                            |              |      | 0001       | G     | Attesterat (2019-03-01) | Eva Ringnell   |
| Licentiatuppsats   |                              |              |      | 0002       |       |                         |                |
| Resultat på kurs   |                              |              |      | C7FOARB    |       |                         |                |

Så visas översikten på vilka moduler som ingår och om det finns något resultat inrapporterat.

När doktoranden sedan disputerar och det är dags att rapportera in avhandlingsarbetet då klickar man här på länken för Resultat på kurs.

## **Rapportera Licentiatuppsats**

Modulen Licentiatuppsats är valbar och ska endast användas om

- En doktorand som är antagen till Doktorsexamen väljer att avbryta sina studier och i samband med det avlägga en Licentiatuppsats.
   eller
- En doktorand som är antagen till Doktorsexamen väljer att avlägga en licentiatuppsats istället för halvtids seminarium under pågående utbildning på väg mot sin doktorsexamen.

När en licentiatuppsats ska rapporteras för en doktorand som är antagen till licentiatexamen ska den uppsatsen rapporteras under Resultat på kurs.

Då ska man inte använda modulen licentiatuppsats.

För att komma in till rapporteringsvyn och rapportera in resultatet på licentiatuppsatsen för en doktorand gör följande:

Sök fram doktoranden Gå till fliken Översikt.

| Ň                 | Översikt                        | Studiedeltagande                                    | 🛋 Studieplaner       | 🕒 Äre    | nden/Beslu | t 📑 Studentuppgi      |
|-------------------|---------------------------------|-----------------------------------------------------|----------------------|----------|------------|-----------------------|
| Result<br>Tillgod | tat på lärosät<br>loräknad kurs | et 13,4 hp, 1,5 hp-k<br>s eller motsvarande 11,0 hp | Filtrera kurser 👻    | Visa som | Termin 👻   |                       |
| C7N               | 1DV301 N                        | MEDICINSK VETEN                                     | ISKAP 240,0 hp       |          |            |                       |
| <b>⊘</b> På       | ågående Dokt                    | orsexamen 240,0 hp  HT201                           | 5 - KONV-02E34       |          |            |                       |
| Summ              | na inom utbild                  | Ining 17,0 hp (varav 11,0 hp*                       | tillgodoräknat)      |          |            |                       |
| •                 | Benämning                       |                                                     | Omf.                 | Utb.kod  | Period     | Tillstånd             |
| •                 | Undervisning                    | och lärande i högre utbildnin                       | <u>g: dok</u> 4,5 hp | C7F2434  | HT2017 🚯   | Avklarad - 2017-11-07 |
| •                 | Nordic Imple                    | mentation Conference Danma                          | ark 20 1,5 hp        |          | VT2018 🚯   | Avklarad - 2018-08-22 |
| •                 | Forskningsa                     | bete                                                |                      | C7FOARB  | HT2016 🚯   | Registrerad (4)       |
|                   |                                 |                                                     |                      |          |            |                       |

Klicka på blå länken till Forskningsarbetet...

| 📕 Oversikt                             | Studiedeltagande             | Studieplaner | 🗖 Ä  | renden/Bes   | lut   | Studentuppgif |
|----------------------------------------|------------------------------|--------------|------|--------------|-------|---------------|
| Översikt / For                         | skningsarbete C7F0           | DARB         |      |              |       |               |
| Ange moduler som                       | n krävs för resultat på kurs | Anteckning   |      |              |       |               |
| Benämning                              |                              |              | Omf. | Utb.kod      | Betyg | Tillstånd     |
| Denuming                               |                              |              |      |              |       |               |
| Halvtids seminariu                     | m                            |              |      | 0001         |       |               |
| Halvtids seminariu<br>Licentiatuppsats | m                            |              |      | 0001<br>0002 |       |               |

Du hamnar då i översikten på forskningsarbetet. Här visas alla moduler som ingår i forskningsarbetet.

Ska en licentiatuppsats nu rapporteras för en doktorand som valt att avlägga en licentiatuppsats under pågående utbildning på väg mot doktorsexamen, klicka på benämningen (länken) Licentiatuppsats...

| 🖋 Rapportera          | Attestera                     | LIII Resulta | atuppföljning                | 🚨 Deltagande                 | 🛗 Aktivitetstillf | illen           | Res      | sultatnotering | ar     | % Medarbetare                              |          |
|-----------------------|-------------------------------|--------------|------------------------------|------------------------------|-------------------|-----------------|----------|----------------|--------|--------------------------------------------|----------|
| Översikt / Lice       | ntiatuppsats 00               | 002          |                              |                              |                   |                 |          |                |        |                                            |          |
| /isa deltagare för t  | illfälle                      |              |                              |                              |                   |                 |          |                |        | ▼ Filtrera på grup                         | 0        |
| 2018-06-13 - 2022-12- | 31                            |              |                              |                              |                   | 🔲 Vis           | a från a | alla i denna v | ersion | Välj 🗸                                     |          |
|                       |                               |              |                              |                              |                   |                 |          |                |        |                                            |          |
| Cases A 1/Jacob       |                               |              | Vili annat                   | Mine homosim                 | eret läge         |                 |          |                |        | Antol t                                    |          |
| Spara 🔒 Klarmar       | kera 🛛 Exportera              | till CSV 🎟   | Välj annat 🗸                 | 🔲 Visa komprim               | erat läge         |                 |          |                |        | Antal ti                                   | äffar: 1 |
| Spara AKlarman        | kera 🚱 Exportera<br>er 🔺 Namn | till CSV 🎟   | Välj annat →                 | Uisa komprim                 | erat läge         | Betyg           | \$       | Ex.datum       | ¢      | Antal to<br>Status                         | äffar: 1 |
| Spara AKlarman        | kera 🔮 Exportera<br>er ^ Namn | till CSV 🆽   | Välj annat -<br>Titel / Alte | Visa komprim ernativ titel * | erat läge         | Betyg<br>K Välj | ¢        | Ex.datum       | ¢      | Antal tr<br>Status<br>Filtrera på status ◄ | äffar: 1 |

Du kommer då in i den vanliga rapporteringsfliken.

Här sker rapporteringen på samma sätt som för andra resultat.

För att skriva in titeln på uppsatsen, klicka på knappen längst till höger i kolumnen Titel/Alternativ titel.

| Administrera projekttitel   | ×            |
|-----------------------------|--------------|
| Titel på originalspråk      |              |
| Hur gör djur?               | *            |
| 13/540 tecken               |              |
| Alternativ titel (översatt) |              |
| How are animals acting?     | *            |
| 23/540 tecken               |              |
|                             | Spara Avbryt |

Då visas denna bild där titeln ska skrivas in.

Skriv med både gemena och versaler. Undvik att använda endast versaler.

Finns det ingen översättning på titeln så skrivs originalspråket in även i fältet för Alternativ titel. Klicka på Spara

| Rapportera                     | Attester               | a 🛄 Res          | sultatuppföljn | ing 🔹 📤 Deltaga                             | ande 🛛 🛗 Akt         | ivitetstillfälle | en                        | Res                        | ultatnotering         | ar     | % Medarbetare                           |
|--------------------------------|------------------------|------------------|----------------|---------------------------------------------|----------------------|------------------|---------------------------|----------------------------|-----------------------|--------|-----------------------------------------|
| ersikt / Licen                 | tiatuppsats            | s 0002           |                |                                             |                      |                  |                           |                            |                       |        |                                         |
| deltagare för till             | lfälle                 |                  |                |                                             |                      |                  |                           |                            |                       |        | ▼ Filtrera på grup                      |
| 8-06-13 - 2022-12-31           |                        |                  |                |                                             |                      |                  | Visa                      | a från a                   | lla i denna v         | ersion | Välj 🗸                                  |
|                                |                        |                  |                |                                             |                      |                  |                           |                            |                       |        |                                         |
|                                |                        |                  |                |                                             |                      |                  |                           |                            |                       |        |                                         |
| ara 🔒 Klarmarko                | era 🛛 Expo             | tera till CSV 🆽  | Välj ar        | nnat 🗸 🔲 Visa ko                            | omprimerat läge      | Ändringa         | r finns so                | m inte ä                   | r sparade             |        | Antal                                   |
| ra                             | era 🛛 Expo<br>r 🔺 Namn | rtera till CSV 🎟 | Välj ar        | nnat 🗕 🔲 Visa ko                            | omprimerat läge<br>* | Ändringa<br>Be   | r finns so<br>etyg        | <mark>m inte ä</mark>      | r sparade<br>Ex.datum | ¢      | Antal                                   |
| ra A Klarmarke<br>Personnummer | era 🛛 Expo<br>r 🔶 Namn | rtera till CSV 🎟 | Välj ar        | nat 🚽 🔲 Visa ko<br>tel / Alternativ titel * | omprimerat läge<br>* | Ândringa<br>Be   | r finns so<br>tyg<br>Välj | <mark>m inte ä</mark><br>¢ | r sparade<br>Ex.datum | ÷      | Antal<br>Status<br>Filtrera på status ◄ |

Du kommer då tillbaka till rapporteringsfliken i Kursvyn. Fyll i betygskolumnen, ange datum för licentiatuppsatsen i kolumnen Ex.datum och klicka på Spara.

När alla uppgifter är korrekt inlagda, klicka på Klarmarkera och avisera till studierektor som ska attestera det inlagda resultatet.

För mer information om att rapportera resultat se den nationella lathunden för Resultatrapportering som nås via Ladoks sida på medarbetarportalen <a href="https://ki.se/medarbetare/manualer-och-anvisningar-for-ladok">https://ki.se/medarbetare/manualer-och-anvisningar-for-ladok</a>

#### **Attestering**

Vid aviseringen får studierektor ett mail som informerar om att hen har resultat att attestera. På studierektors startsida i Ladok ser det i dagsläget ut så här, se bild nedan.

| Startsida 🧕                                                                         | Student       | Kurs                 | Kurspaketering              | 💾 Aktivitetstillfäller    | u Utdata 🗸            | Avancera       |
|-------------------------------------------------------------------------------------|---------------|----------------------|-----------------------------|---------------------------|-----------------------|----------------|
| Sök student                                                                         |               |                      |                             |                           |                       | 🗐 Sök I        |
| Personnummer<br>Sök student                                                         | Efternar      | nn                   | Förnamn                     | Utöka med nationell       | utsökning Sök         | Benän<br>Sök k |
| <ul> <li>Mina pågående</li> </ul>                                                   | ärenden       |                      |                             |                           |                       |                |
| Ärendenumme                                                                         | r Referen     | s Inkom              | Ärendetyp                   | Ärendestatus              | Personnumm            | er Namn        |
| Du har inga tillde                                                                  | lade ärenden  |                      |                             |                           |                       |                |
|                                                                                     |               |                      |                             |                           |                       |                |
| <ul> <li>Aviseringar till i</li> </ul>                                              | mig från Lado | k                    |                             |                           |                       |                |
|                                                                                     |               |                      |                             |                           |                       |                |
| Skickades                                                                           | Ämne          |                      |                             |                           | R                     | ensa           |
| 2019-03-14                                                                          | Forsknin      | gsarbete C7FC        | DARB                        |                           |                       | ×              |
| Mina kurstillfälle<br>Mina kurser                                                   | esfavoriter   |                      |                             |                           |                       |                |
| Välj period                                                                         |               | 2018-03-1            | 4                           | 2019-03-14                | <b>iii</b>            |                |
| Du är inte tillag                                                                   | d som lärare  | på någon kurs        | s eller kurstillfälle eller | så finns inget att rappor | tera inom aktuell tid | dsperiod       |
|                                                                                     |               |                      |                             |                           |                       |                |
| <ul> <li>Attesteringar</li> </ul>                                                   |               |                      |                             |                           |                       |                |
| <ul> <li>Attesteringar</li> <li>Forskningsarb</li> </ul>                            | ete C7EOA     | RB                   |                             |                           |                       |                |
| <ul> <li>Attesteringar</li> <li>Forskningsarb</li> <li>2018-06-13 - 2022</li> </ul> | ete C7FOA     | RB<br>ara för attost | ering: 1 st                 |                           |                       |                |

Det syns inte här att det rör sig om attestering av en licentiatuppsats.

Oavsett vilken av länkarna man väljer att gå in via så kommer examinatorn till Attesteringsfliken i Kursvyn...

| Startsida                  | å Student        | Kurs      | Kurspaketering         | 💾 Aktivite | tstillfällen | Utdata 👻 | Avanc        | erat 🗸          |                    |                |
|----------------------------|------------------|-----------|------------------------|------------|--------------|----------|--------------|-----------------|--------------------|----------------|
| ☑ Forskningsarbete C7FOARB |                  |           |                        |            |              |          |              |                 |                    |                |
| 🖋 Rappor                   | rtera 🖃          | Attestera | LIII Resultatuppföljni | ng 🔺       | Deltagande   | 🖰 Akt    | ivitetstillf | ällen 🛛 💊 Resu  | ıltatnoteringar    | % Medarbeta    |
| Översikt                   |                  |           |                        |            |              |          |              |                 |                    |                |
| Visa deltaga               | re för tillfälle |           |                        |            |              |          |              |                 |                    |                |
| 2018-06-13 - 2             | 022-12-31        |           |                        |            |              |          |              | 🔲 Visa från al  | la i denna version |                |
| Benämning                  |                  |           | Datum                  | Omf.       | Kod          | 🖬 Utk    | ast          | A Klarmarkerade | Attesterade        | Kurstillfällen |
| Halvtids sem               | inarium          |           |                        |            | 0001         |          | 0            |                 | 0                  |                |
| Licentiatupps              | ats              |           |                        |            | 0002         |          | 0            | 1               | 0                  |                |
| Resultat på k              | urs              |           |                        |            |              |          | 0            |                 | 0                  |                |

I Attesteringsfliken syns det att det finns ett klarmarkerat resultat på modulen Licentiatuppsats som ska attesteras.

Attesteringen sker som vanligt och när den är klar så har den försvunnit på studierektors startsida under rubriken Attesteringar...

| Startsida                        | å Student         | 🗐 Kurs         | Kurspaketering               | 🗂 Aktivitetstillfällen       | Utdata <del>-</del>  | Avancerat -                    |
|----------------------------------|-------------------|----------------|------------------------------|------------------------------|----------------------|--------------------------------|
| Sök studen                       | t                 |                |                              |                              |                      | 🛢 Sök kurstillfälle            |
| Personnumm<br>Sök student        | er Efterna        | imn            | Förnamn                      | Utōka med nationell ut       | sökning Sök          | Benämning<br>Sök kurstillfälle |
| <ul> <li>Mina pågåer</li> </ul>  | nde ärenden       |                |                              |                              |                      |                                |
| Ärendenumr                       | ner <u>Refere</u> | ns Inkom       | Ärendetyp                    | Ärendestatus                 | Personnumme          | r Namn                         |
| Du har inga til                  | lldelade ärende   | n              |                              |                              |                      |                                |
| Skickades                        | Ämne              | ngsarbete C7F  | OARB                         |                              | Re                   | ensa                           |
| 2013-03-14                       | <u>r orskilli</u> | igsarbete on   |                              |                              |                      | ~                              |
|                                  |                   |                |                              |                              |                      |                                |
| Mina kurstill                    | fällesfavoriter   |                |                              |                              |                      |                                |
| <ul> <li>Mina kurser</li> </ul>  |                   |                |                              |                              |                      |                                |
| Välj period                      |                   | • 2018-03-     | 14 💼 -                       | 2019-03-14                   |                      |                                |
| Du är inte til                   | lland som lärar   | e nå någon ku  | re allar kuretillfälla allar | så finns inget att rannorte  | ara inom aktuell tid | speriod                        |
| Du al Into al                    | laga oonn laran   | o pa nagon na  |                              | ou milo mgot att rapporto    |                      | oponod                         |
|                                  |                   |                |                              |                              |                      |                                |
| <ul> <li>Attesteringa</li> </ul> | ſ                 |                |                              |                              |                      |                                |
|                                  |                   |                |                              |                              |                      |                                |
| Du är inte til                   | llagd som attes   | stant på någon | kurs eller kurstillfälle el  | ler så finns inget att attes | stera för tillfället |                                |

Däremot ligger informationen om aviseringen kvar under rubriken Aviseringar till mig från Ladok. För att ta bort den klickar man på x under Rensa.

Det knepiga är att man inte vet vilken avisering som rör vilken attestering om man fått flera aviseringar på samma kurs eller forskningsarbete.

Det spelar ändå ingen roll om man rensar bort aviseringen även om attesteringen inte är genomförd. Länken till attesteringen ligger kvar så länge den inte blivit genomförd så hen kan alltid gå in via den länken i så fall.

#### Studentens översikt efter attestering

| 🕅 Översikt                                 | Studiedeltagande                         | Studieplane    | Ä       | rende | n/Beslut        | Studentu     | ıppgifter             |
|--------------------------------------------|------------------------------------------|----------------|---------|-------|-----------------|--------------|-----------------------|
| Resultat på lärosät<br>Tillgodoräknad kurs | et 16,5 hp<br>s eller motsvarande 7,5 hp | ra kurser 👻 🤅  | Visa so | m Ter | min 👻           |              |                       |
| C7MDV301 I                                 | MEDICINSK VETENSKAI                      | P 240,0 hp     | )       |       |                 |              |                       |
| ⊘ Pågående ❶ D                             | oktorsexamen  2018-06-13 - HT2022        | THERJOHA       |         |       |                 |              |                       |
| Summa inom utbild                          | dning 9,0 hp (varav 7,5 hp* tillgodorä   | knat)          |         |       |                 |              |                       |
| <ul> <li>Benämning</li> </ul>              |                                          | Omf.           | Utb.kod | Per   | riod            |              | Tillstånd             |
| Deltagande i                               | internationell kongress med egen         | 1,5 hp         |         | HT2   | 2018            | 0            | Avklarad - 2018-11-12 |
| Obligatorisk                               | doktorandintroduktion*                   | 0,0 hp         | C7F2724 | HT2   | 2018            | 6            | Avklarad - 2018-12-11 |
| Forskningsa                                | r <u>bete</u>                            |                | C7FOAR  | 3 201 | 8-06-13         | 0            | Registrerad (3)       |
| Forskningsarbete                           | (utan angiven omfattning)                |                |         |       |                 |              |                       |
| Licentiatuppsa                             | its                                      |                | 0002    | G     | 2019-03-01      | Eva Rin      | gnell                 |
|                                            | Hur gör djur?<br>How are animals ac      | ting?          |         |       |                 |              |                       |
| Resultat på ku                             | irs                                      |                | C7FOARB |       |                 |              |                       |
| Introduktion                               | till kvalitativa metoder                 | (0) 4,0 hp     | H1F2673 | VT2   | 2019            | 0            | ♥Registrerad          |
| Intervjuteknik                             | t i vård- och omsorgsforskning           | (0) 4,0 hp     | K8F2520 | VT2   | 2019            | 0            | OEj påbörjad          |
| ➡ Tillgodoräknad                           | utbildning                               |                |         |       |                 |              |                       |
| Tillgodoräkna                              | nde grundat på                           |                |         | Tillg | odoräknas sor   | m            |                       |
| Hälsoinnovatio                             | on - teori och metod 7,5 hp FOAL0        | 07 (G - 2018-0 | 1-12)   | Häls  | oinnovation - 1 | teori och me | tod 7,5 hp            |

Klickar man på pilen framför benämningen Forskningsarbete så visas information om den inrapporterade licentiatuppsatsen.

Klickar man på benämningen Forskningsarbete...

| 🕅 Översikt         | Studiedeltagande                    | Studieplaner | 📮 Ä  | renden/Bes | lut   | Studentuppgifter        |                |  |  |
|--------------------|-------------------------------------|--------------|------|------------|-------|-------------------------|----------------|--|--|
| Översikt / For     | Översikt / Forskningsarbete C7FOARB |              |      |            |       |                         |                |  |  |
| Ange moduler son   | n krävs för resultat på kurs        | nteckning    |      |            |       |                         |                |  |  |
| Benämning          |                                     |              | Omf. | Utb.kod    | Betyg | Tillstånd               | Beslutsfattare |  |  |
| Halvtids seminariu | m                                   |              |      | 0001       |       |                         |                |  |  |
| Licentiatuppsats   |                                     |              |      | 0002       | G     | Attesterat (2019-03-01) | Eva Ringnell   |  |  |
| Resultat på kurs   |                                     |              |      | C7FOARB    |       |                         |                |  |  |

Så visas översikten på vilka moduler som ingår och om det finns något resultat inrapporterat.

När doktoranden sedan disputerar och det är dags att rapportera in avhandlingsarbetet då klickar man här på länken för Resultat på kurs och avhandlingsarbetet på samma sätt som licentiatuppsatsen.

## Resultat på kurs

Här rapporteras:

- Avhandlingsarbetet för den doktorand som är antagen till Doktorsexamen och som blivit godkänd på sin doktorsavhandling.
- Licentiatuppsatsen för den doktorand som är antagen till Licentiatexamen och som blivit godkänd på sin licentiatuppsats.

För att rapportera in avhandlingsarbetet gör följande:

| 🔰 Översikt                   | Studiedeltagand                | e 📑 Studieplaner        | 🗗 Är        | enden/[ | Beslut    | Student           | uppgifter  |
|------------------------------|--------------------------------|-------------------------|-------------|---------|-----------|-------------------|------------|
| Resultat på lärosi           | ätet 3,0 hp Filtrera ku        | rser 👻 🚯 Visa som Te    | rmin 👻      |         |           |                   |            |
| C7MDV301                     | MEDICINSK VET                  | ENSKAP 240,0 hp         |             |         |           |                   |            |
| ⊘ Pågående <b>()</b> I       | Doktorsexamen  2018-06-*       | 13 - 2022-06-30 SHAHRAS | 0           |         |           |                   |            |
| Summa inom utbi              | ildning 3,0 hp                 |                         |             |         |           |                   |            |
| <ul> <li>Benämnin</li> </ul> | g                              | Omf.                    | Utb.kod     | Perio   | d         | Tillstånd         |            |
| Grunderna                    | i kvalitativ forskning         | 3,0 hp                  | S1F3068     | HT201   | 8 6       | Avklarad - 20     | 18-10-05   |
| Obligatoris                  | k doktorandintroduktion*       | 0,0 hp                  | C7F2724     | HT201   | 8 8       | Avklarad - 20     | 18-12-11   |
| Forsknings                   | arbete                         |                         | C7FOARB     | 2018-0  | 06-13 🚯   | Registrerad (     | 3)         |
| licka på länk                | ken till forskningsar          | betet i doktorandeı     | ns översil  | kt.     |           |                   |            |
| 🕅 Översikt                   | Studiedeltagande               | 🖺 Studieplaner 🛛 🕰      | Årenden/Bes | lut     | Stude     | ntuppgifter       |            |
| Översikt / For               | skningsarbete C7E0             | ARB                     |             |         |           |                   |            |
| Ange moduler son             | n krävs för resultat på kurs A | nteckning               |             |         |           |                   |            |
| Benämning                    |                                | Omf                     | Utb.kod     | Betyg   | Tillstånd | I                 | Beslutsfat |
| Halvtids seminariu           | m                              |                         | 0001        | G       | Attest    | erat (2019-03-01) | Eva Ringne |
| Licentiatuppsats             |                                |                         | 0002        |         |           |                   |            |
|                              |                                |                         |             |         |           |                   |            |

Här visas översikten på vilka moduler som ingår i "kursen" Forskningsarbete.

För att kunna rapportera in resultat på kurs måste du först klicka på knappen Ange moduler som krävs för resultat på kurs...

| tud  | ent                   |                     | ınaz |         |    |  |
|------|-----------------------|---------------------|------|---------|----|--|
| lurs |                       | Forskningsarbete    |      |         |    |  |
| ers  | ion                   | 1                   |      |         |    |  |
| nge  | e moduler som krävs f | ör resultat på kurs |      |         |    |  |
|      | Benämning             |                     | Omf. | Utb.kod |    |  |
| 1    | Halvtids seminarium   |                     |      | 0001    |    |  |
|      | Licentiatuppsats      |                     |      | 0002    |    |  |
| ante | ckning                |                     |      |         | .4 |  |
|      |                       |                     |      |         |    |  |

Bocka för den modul som ska ingå i rapporteringen av Resultat på kurs.

- Är det en doktorand som har gjort halvtids seminarium och som nu ska få sitt avhandlingsarbete inrapporterat bocka i att Halvtids seminarium krävs.
- Är det en doktorand som valt att avlägga en licentiatuppsats istället för halvtids seminarium under pågående utbildning mot doktorsexamen bocka i att Licentiatuppsats krävs.
- Är det en doktorand som är antagen till Licentiatexamen som nu ska få sin licentiatuppsats inrapporterad bocka inte i några moduler, dvs låt det vara tomt.

Klicka sedan på Spara...

|                    |                                | naz          |      | Ingåendem     | oduler s | parade                  | ×              |
|--------------------|--------------------------------|--------------|------|---------------|----------|-------------------------|----------------|
| 🔰 Översikt         | Studiedeltagande               | Studieplaner | Â    | renden/Beslut | t 💕      | Studentuppgifter        |                |
| Översikt / For     | rskningsarbete C7FO            | ARB          |      |               |          |                         |                |
| Ange moduler son   | n krävs för resultat på kurs A | nteckning    |      |               |          |                         |                |
| Benämning          |                                | (            | Omf. | Utb.kod       | Betyg    | Tillstånd               | Beslutsfattare |
| Halvtids seminariu | m                              |              |      | 0001          | G        | Attesterat (2019-03-01) | Eva Ringnell   |
|                    |                                |              |      | 0002 (Lltgår) |          |                         |                |
| Licentiatuppsats   |                                |              |      | oooz (organ)  |          |                         |                |

När du klickat på Spara så visas sedan vilka moduler som har utgått. Eftersom vi i exemplet valde att Halvtids seminarium ska ingå så visas här att modulen Licentiatuppsats utgår.

Klicka nu på länken Resultat på kurs...

| / Fors                                   | skningsarbe                                                | te C/FO     | AKB       |                      |             |                                       |                             |                                                    |              |               |            |
|------------------------------------------|------------------------------------------------------------|-------------|-----------|----------------------|-------------|---------------------------------------|-----------------------------|----------------------------------------------------|--------------|---------------|------------|
| 🖋 Ra                                     | pportera                                                   | Attestera   | LIII Resu | ıltatuppföljning     | å Deltagand | e 🛗 Aktivitetstillfällen              | Resultatnoteringar          | % Medarbetare                                      |              | 🖀 Grupper     |            |
| Översi<br>/isa delt<br>2018-06-<br>Spara | ikt / Forskning<br>tagare för tillfälle<br>13 - 2022-12-31 | Exportera t | 7FOARB    | Kopiera resultat til | l kursbetyg | ☐ Vis<br>Valj annat 	Visa moduler ( 2 | a från alla i denna version | ▼ Filtrera på gru<br>Välj ▼<br>rat läge   Visa skr | ıpp<br>ivnin | gspoäng       |            |
|                                          |                                                            | Namn        |           | ▲ 0001               | 0002        | Titel / Alternativ titel *            | Betyg                       | Ex.datum                                           | \$           | Ex.omfattning | Status     |
| Pe                                       | rsonnummer 📩                                               |             |           |                      |             |                                       |                             |                                                    |              |               |            |
| Pe                                       | rsonnummer 🔺                                               |             | _         |                      |             |                                       | Välj                        | ▼ x Datum                                          | i            |               | Filtrera p |

Du kommer då in i den vanliga rapporteringsfliken.

Här sker rapporteringen på samma sätt som för andra resultat.

För att skriva in titeln på uppsatsen, klicka på knappen längst till höger i kolumnen Titel/Alternativ titel.

| Administrera projekttitel                    | ×            |
|----------------------------------------------|--------------|
| Titel på originalspråk                       |              |
| How are animals acting?                      | *            |
| 23/540 tecken<br>Alternativ titel (översatt) |              |
| How are animals acting?                      | *            |
| 23/540 tecken                                |              |
|                                              | Spara Avbryt |

Då visas denna bild där titeln ska skrivas in.

Finns det ingen översättning på titeln så skrivs originalspråket in även i fältet för Alternativ titel. Klicka på Spara...

| Forskningsa                                                                                                    | rbete C7FO                                       | ARB            |                                |                        |                                                      |                  |                             |               |                                  |              |                          |                                                           |
|----------------------------------------------------------------------------------------------------|--------------------------------------------------|----------------|--------------------------------|------------------------|------------------------------------------------------|------------------|-----------------------------|---------------|----------------------------------|--------------|--------------------------|-----------------------------------------------------------|
| Rapportera                                                                                                    | The Attestera Lul Resultatuppföljning Lettagande |                |                                | 🛗 Aktivitetstillfällen | Aktivitetstillfällen 💊 Resultatnoteringar            |                  |                             | Medarbetare   | f                                | 📽 Grupper    |                          |                                                           |
| Oversikt / Forskningsarbete C7FOARB         isa deltagare for tillfalle         2016-06-13 - 2022-12-31         Spara       A Klarmarkera            • Kopiera resultat till kursbetyg          Valj annat •         Visa från alla i denna version |                                                  |                |                                |                        |                                                      |                  |                             |               |                                  |              |                          |                                                           |
| para A Klarmarke                                                                                                    | ra Ø Exportera                                   | till CSV 🎟 🛛 🖡 | Kopiera resultat til           | ll kursbetyg           | annat 🗸 Visa moduler (                               | 2 / 2 ) 🗸 🔲 Visa | komprime                    | erat läg      | e 🔲 Visa sk                      | rivning      | jspoäng                  | Antal träffa                                              |
| ara AKlarmarke                                                                                                    | ra 🛛 Exportera                                   | till CSV 🔳 🖡   | Kopiera resultat til           | II kursbetyg           | annat  Visa moduler (                                | 2 / 2 ) 🕶 🗖 Visa | komprime                    | erat läg      | e 🔲 Visa sk                      | rivning      | jspoäng                  | Antal träffa                                              |
| Andringar finns som<br>Personnummer                                                                                                    | ra 🛛 Exportera<br>inte är sparade                | till CSV III 🖡 | Kopiera resultat til<br>• 0001 | Il kursbetyg Välj      | annat - Visa moduler (<br>Titel / Alternativ titel * | 2/2) - 🛛 Visa    | komprime<br>Betyg<br>X Välj | erat läg<br>¢ | e Visa sk<br>Ex.datum<br>X Datum | rivning<br>¢ | pspoäng<br>Ex.omfattning | Antal träffa<br>Status<br>Filtrera på status <del>-</del> |

Du kommer då tillbaka till rapporteringsfliken i Kursvyn.

- Fyll i betygskolumnen
- Ange datum då avhandlingen/uppsatsen blev godkänd i kolumnen Ex.datum
   OBS! Viktigt att du ändrar datumet till det datum då disputationen blev godkänd.
   Eftersom forskningsarbetet består av moduler så lägger systemet ett förslag på Ex.datum.
   Det är alltid det datumet då sista modulen blev godkänd. I de flesta fall innebär det att datumförslaget är datumet för halvtidskontrollen vilket inte stämmer överens med datumet på avhandlingsarbetet.
- Klicka på Spara.

Eftersom vi valt att hantera Forskningsarbete utan omfattning i systemet så ska inte omfattning anges i kolumnen Ex.omfattning. Låt den kolumnen vara tom.

När alla uppgifter är korrekt inlagda, klicka på Klarmarkera och avisera till studierektor som ska attestera det inlagda resultatet.

#### Attestering

Vid aviseringen får studierektor ett mail som informerar om att hen har resultat att attestera. På studierektors startsida i Ladok ser det i dagsläget ut så här, se bild nedan.

| Startsida                              | Student (     | 🗐 Kurs 🛛       | Kurspaketering            | Aktivitetstillfälle      | n Utdata <del>-</del> | Avancera       |
|----------------------------------------|---------------|----------------|---------------------------|--------------------------|-----------------------|----------------|
| Sök student                            |               |                |                           |                          |                       | 🛢 Sök          |
| Personnummer<br>Sök student            | Efternamn     | 1              | Förnamn                   | Utöka med nationell      | utsökning Sök         | Benär<br>Sök I |
| <ul> <li>Mina pågående i</li> </ul>    | ärenden       |                |                           |                          |                       |                |
| Ärendenummer                           | Referens      | Inkom          | Ärendetyp                 | Ärendestatus             | Personnumm            | er Namr        |
| Du har inga tilldela                   | ade ärenden   |                |                           |                          |                       |                |
|                                        |               |                |                           |                          |                       |                |
| <ul> <li>Aviseringar till m</li> </ul> | ig från Ladok |                |                           |                          |                       |                |
|                                        |               |                |                           |                          | -                     |                |
| Skickades                              | Amne          | 1 . 07504      | 22                        |                          | R                     | lensa          |
| 2019-03-14                             | Forsknings    | arbete C7FOA   | <u>NRB</u>                |                          |                       | ×              |
|                                        |               |                |                           |                          |                       |                |
|                                        |               |                |                           |                          |                       |                |
| Mina kurstillfälles                    | sfavoriter    |                |                           |                          |                       |                |
| <ul> <li>Mina kurser</li> </ul>        |               |                |                           |                          |                       |                |
| Väli period                            | Ţ             | 2018-03-14     | <b>#</b>                  | _ 2019-03-14             | <b></b>               |                |
| valj period                            |               | 2010-03-14     |                           | 2013-03-14               | 10000                 |                |
|                                        |               |                |                           |                          |                       |                |
| Du ar inte tillagd                     | som larare pa | a nagon kurs e | eller kurstillfalle eller | sa finns inget att rappo | rtera inom aktuell ti | dsperiod       |
|                                        |               |                |                           |                          |                       |                |
|                                        |               |                |                           |                          |                       |                |
| <ul> <li>Attesteringar</li> </ul>      |               |                |                           |                          |                       |                |
|                                        |               |                |                           |                          |                       |                |
| Forskningsarbe                         | te C/FOAR     |                |                           |                          |                       |                |

Det syns inte här att det rör sig om attestering av resultat på kurs, dvs ett avhandlingsarbete eller en licentiatuppsats.

Oavsett vilken av länkarna man väljer att gå in via så kommer examinatorn till Attesteringsfliken i Kursvyn...

| Forskningsarbete C7FOARB                                        |                                                                                                    |                        |       |            |                  |                 |                 |                |  |  |  |  |
|-----------------------------------------------------------------|----------------------------------------------------------------------------------------------------|------------------------|-------|------------|------------------|-----------------|-----------------|----------------|--|--|--|--|
| 🖋 Rapportera                                                    | <ul> <li>Attestera</li> </ul>                                                                                                  | LIII Resultatuppföljni | ing 🚨 | Deltagande | 💾 Aktivitetstill | ällen 📃 💊 Resu  | ıltatnoteringar | % Medarbeta    |  |  |  |  |
| Översikt<br>Visa deltagare för till<br>* 2018-06-13 - 2022-12-3 | Översikt<br>Visa deltagare för tillfälle<br>¥ 2018-06-13 - 2022-12-31 ¥ 2018-06-13 - 2022-12-31 Utsa från alla i denna version |                        |       |            |                  |                 |                 |                |  |  |  |  |
| Benämning                                                       |                                                                                                    | Datum                  | Omf.  | Kod        | Utkast           | ■ Klarmarkerade | Attesterade     | Kurstillfällen |  |  |  |  |
| Halvtids seminarium                                             |                                                                                                    |                        |       | 0001       | 0                | 0               | 1               |                |  |  |  |  |
| Licentiatuppsats                                                |                                                                                                    |                        |       | 0002       | 0                | U               | 1               |                |  |  |  |  |
| Klara för resultat på kr                                        | urs: 1 st                                                                                                    |                        |       |            | 0                | 1               | 0               |                |  |  |  |  |

I Attesteringsfliken syns det att det finns ett klarmarkerat resultat på Resultat på kurs som ska attesteras.

Attesteringen sker som vanligt och när den är klar så har den försvunnit på studierektors startsida under rubriken Attesteringar...

| 🖀 Startsida 🛛 🔒 S                    | Student 🗾 Kurs              | Kurspaketering                   | 💾 Aktivitetstillfällen       | Utdata 👻             | Avancerat -                    |
|--------------------------------------|-----------------------------|----------------------------------|------------------------------|----------------------|--------------------------------|
| 🌡 Sök student                        |                             |                                  |                              |                      | 🛢 Sök kurstillfälle            |
| Personnummer<br>Sök student          | Efternamn                   | Förnamn                          | Utöka med nationell uts      | sökning Sök          | Benämning<br>Sök kurstillfälle |
| 👻 Mina pågående ä                    | irenden                     |                                  |                              |                      |                                |
| Ärendenummer<br>Du har inga tilldela | Referens Inko<br>de ärenden | m Ärendetyp                      | Ärendestatus                 | Personnumme          | r Namn                         |
| ▼ Aviseringar till mi                | g från Ladok                |                                  |                              |                      |                                |
| Skickades<br>2019-03-14              | Ämne<br>Forskningsarbete C  | 7FOARB                           |                              | Re                   | ensa<br>×                      |
| Mina kurstillfälles                  | favoriter                   |                                  |                              |                      |                                |
| Välj period                          | • 2018-                     | 03-14 🗰 -                        | 2019-03-14                   |                      |                                |
| Du är inte tillagd                   | som lärare på någon         | kurs eller kurstillfälle eller s | så finns inget att rapporter | ra inom aktuell tid: | speriod                        |
| <ul> <li>Attesteringar</li> </ul>    |                             |                                  |                              |                      |                                |
| Du är inte tillagd                   | som attestant på någ        | on kurs eller kurstillfälle ell  | er så finns inget att attesi | tera för tillfället  |                                |

Däremot ligger informationen om aviseringen kvar under rubriken Aviseringar till mig från Ladok. För att ta bort den klickar man på x under Rensa.

Det knepiga är att man inte vet vilken avisering som rör vilken attestering om man fått flera aviseringar på samma kurs eller forskningsarbete.

Det spelar ändå ingen roll om man rensar bort aviseringen även om attesteringen inte är genomförd. Länken till attesteringen ligger kvar så länge den inte blivit genomförd så hen kan alltid gå in via den länken i så fall.

#### Studentens översikt efter attestering

| A          | Översikt                                                           | kt 🗹 Studiedeltagande 🛛 🚍 Studieplaner 🗠 Ärenden/Beslut 📑 Studentuppgifter |                 |         |       |            |               |                 |         |  |
|------------|--------------------------------------------------------------------|----------------------------------------------------------------------------|-----------------|---------|-------|------------|---------------|-----------------|---------|--|
| Resu       | Resultat på lärosätet 3,0 hp Filtrera kurser ▾ ❻ Visa som Termin ▾ |                                                                            |                 |         |       |            |               |                 |         |  |
| C71        | MDV301 N                                                           | IEDICINSK VETENSK                                                          | AP 240,0 hp     | )       |       |            |               |                 |         |  |
| <b>⊘</b> P | Pågående 🚯 Do                                                      | oktorsexamen  2018-06-13 - 2022                                            | 2-06-30 SHAHRAS | ю       |       |            |               |                 |         |  |
| Sum        | ma inom utbild                                                     | ning 3,0 hp                                                                |                 |         |       |            |               |                 |         |  |
| -          | Benämning                                                          |                                                                            | Omf.            | Utb.kod | Per   | riod       |               | Tillstånd       |         |  |
| •          | <u>Grunderna i k</u>                                               | valitativ forskning                                                        | 3,0 hp          | S1F3068 | HT2   | 2018       | Avklarad - 20 |                 | 3-10-05 |  |
| •          | Obligatorisk o                                                     | doktorandintroduktion*                                                     | 0,0 hp          | C7F2724 | HT2   | 2018       | Avklarad -    |                 | 3-12-11 |  |
| -          | Forskningsar                                                       | bete                                                                       |                 | C7FOARE | 3 201 | 8-06-13    | 0             | Avklarad - 2019 | 9-03-14 |  |
| Fo         | orskningsarbete (i                                                 | utan angiyen omfattning) l                                                 |                 |         |       |            |               |                 |         |  |
| ŀ          | Halvtids semina                                                    | arium                                                                      | C               | 0001    | G     | 2019-03-01 | Eva Rin       | gnell           | _       |  |
| F          | Resultat på kurs                                                   |                                                                            |                 | C7FOARB | G     | 2019-03-14 | Eva Ringnell  |                 |         |  |
|            |                                                                    | How are animals                                                            | acting?         |         |       |            |               |                 |         |  |
|            |                                                                    | How are animals                                                            | acting?         |         |       |            |               |                 |         |  |

Klickar man på pilen framför benämningen Forskningsarbete så visas nu även information om det inrapporterade avhandlingsarbetet.

Klickar man på benämningen Forskningsarbete...

| 🕅 Översikt                                             | Studiedeltagande                    | E Studieplaner | 🖸 Är    | renden/Beslut |                                             | Studentuppgifter        |                |  |  |  |  |
|--------------------------------------------------------|-------------------------------------|----------------|---------|---------------|---------------------------------------------|-------------------------|----------------|--|--|--|--|
| Översikt / For                                         | Översikt / Forskningsarbete C7FOARB |                |         |               |                                             |                         |                |  |  |  |  |
| Ange moduler som krävs för resultat på kurs Anteckning |                                     |                |         |               |                                             |                         |                |  |  |  |  |
| Benämning                                              |                                     |                | Omf.    | Utb.kod       | Betyg                                       | Tillstånd               | Beslutsfattare |  |  |  |  |
| Halvtids seminariu                                     | m                                   |                |         | 0001          | G                                           | Attesterat (2019-03-01) | Eva Ringnell   |  |  |  |  |
| Licentiatuppsats                                       |                                     |                |         | 0002 (Utgår)  |                                             |                         |                |  |  |  |  |
| Resultat på kurs                                       |                                     |                | C7FOARB | G             | <ul> <li>Attesterat (2019-03-14)</li> </ul> | Eva Ringnell            |                |  |  |  |  |

Så visas översikten på vilka moduler som ingår i Forskningsarbetet, vilka moduler det finns resultat på och vilka som utgått vid rapporteringen av resultat på kurs.

När avhandlingsarbetet alternativt licentiatuppsatsen är inrapporterad för en doktorand som därefter är klar med sina studier och avser att ansöka om examen, se vidare manualen Avsluta en doktorand.